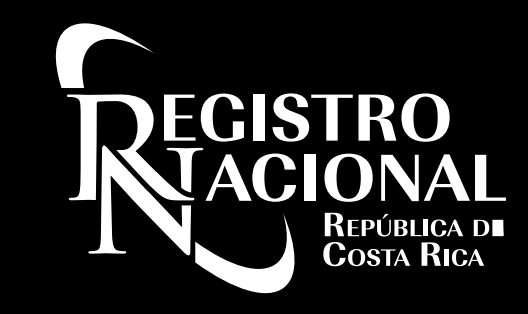

### Registro Nacional Dirección de Servicios

Como utilizar el servicio de presentación de documentos Ventanilla Digital.

Expositor: Edwin Monge Alfaro

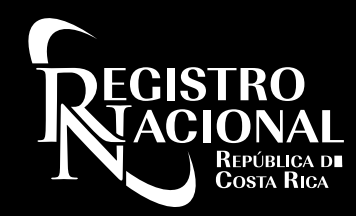

### 1. INGRESO

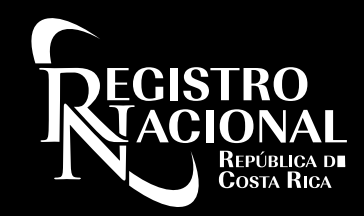

#### Se ingresa al Servicio de Ventanilla Digital: www.rnpdigital.com

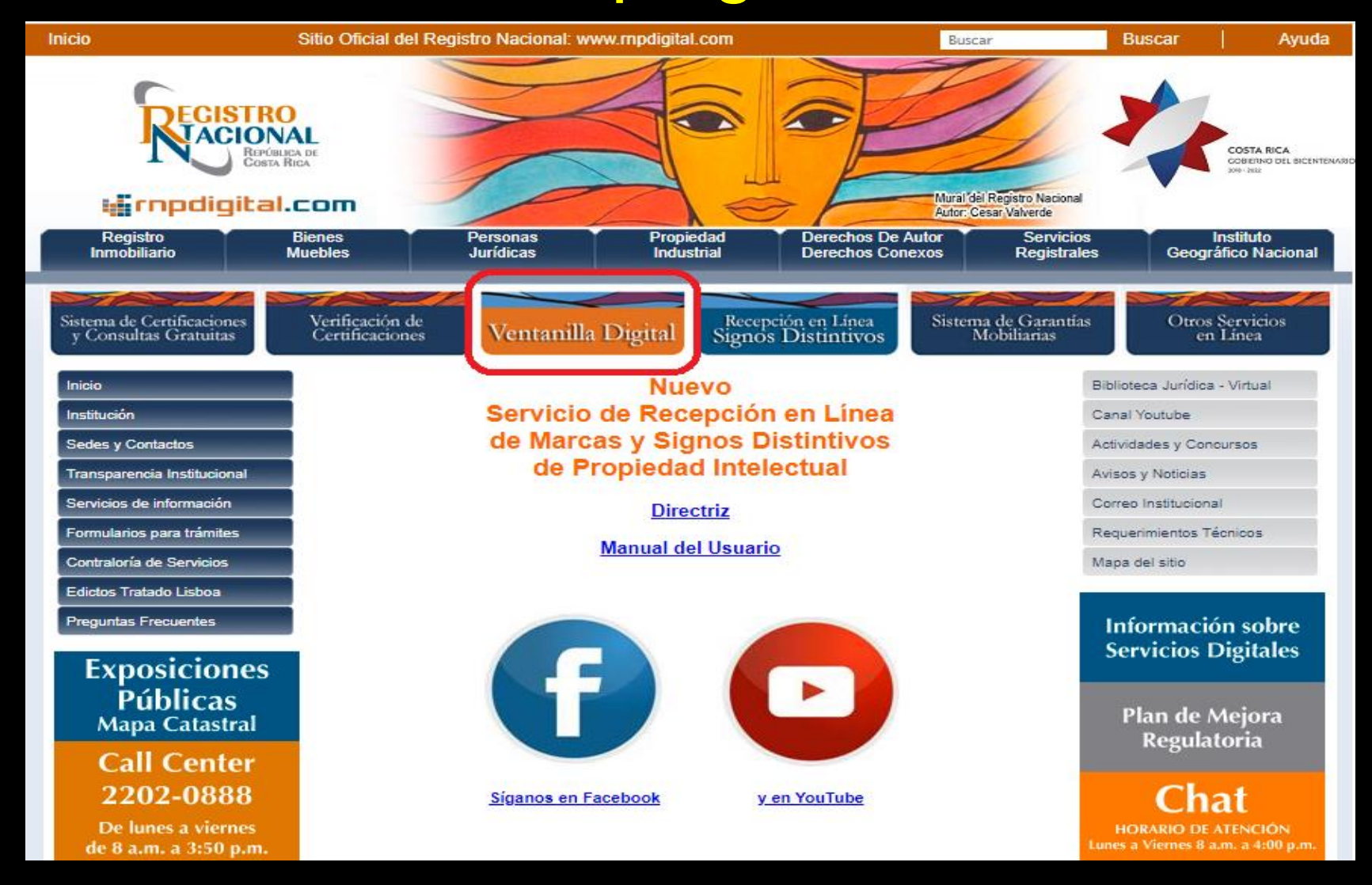

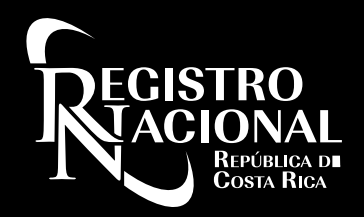

#### Requisitos técnicos que debe cumplir el equipo para utilizar el servicio.

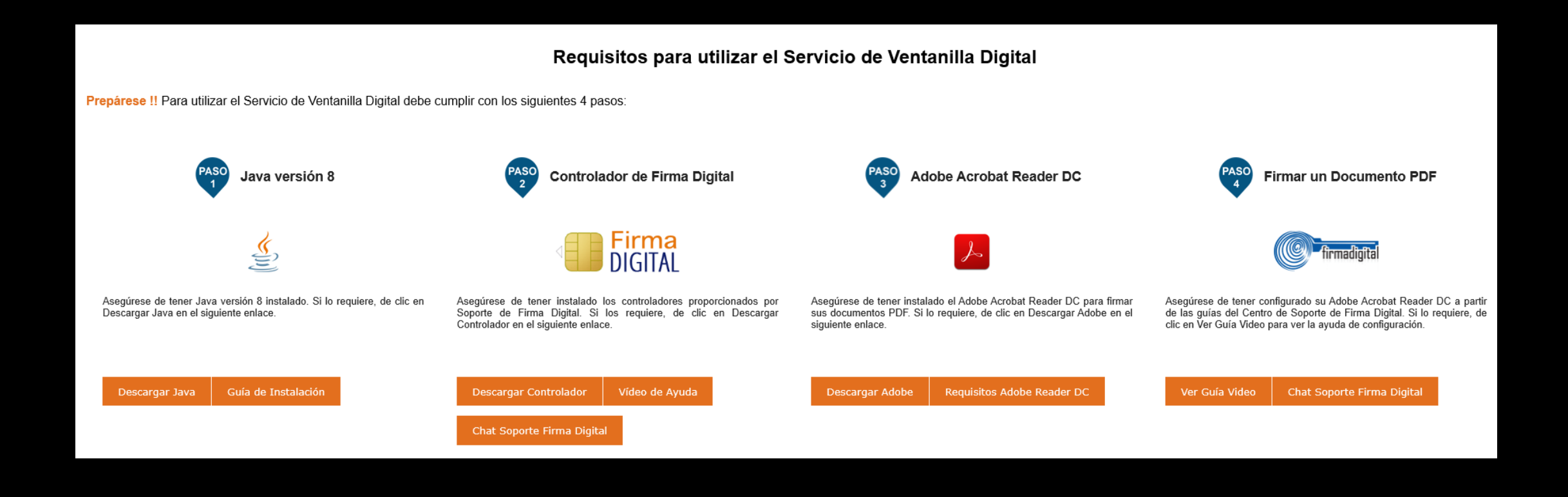

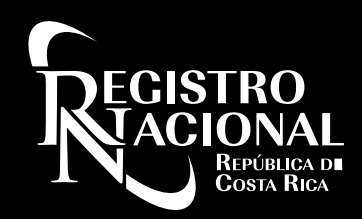

### Consideraciones especiales del Verificador de Firma Digital

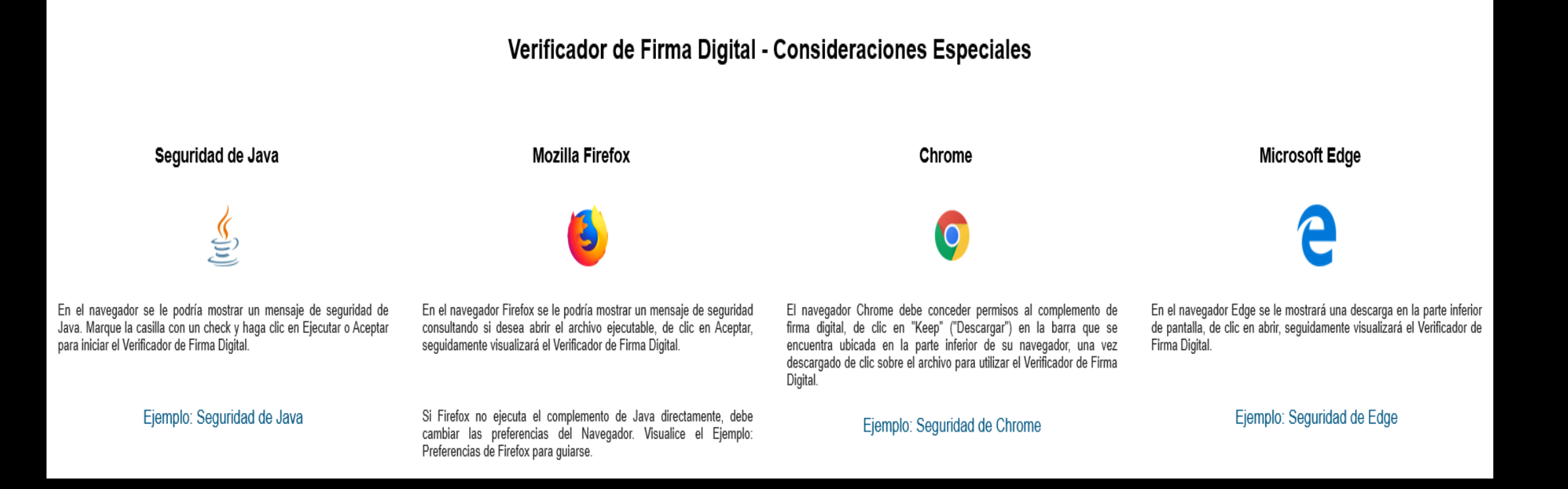

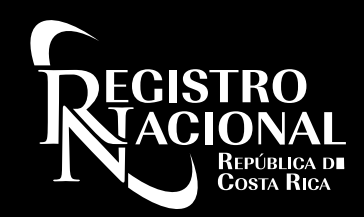

### Sistemas operativos compatibles

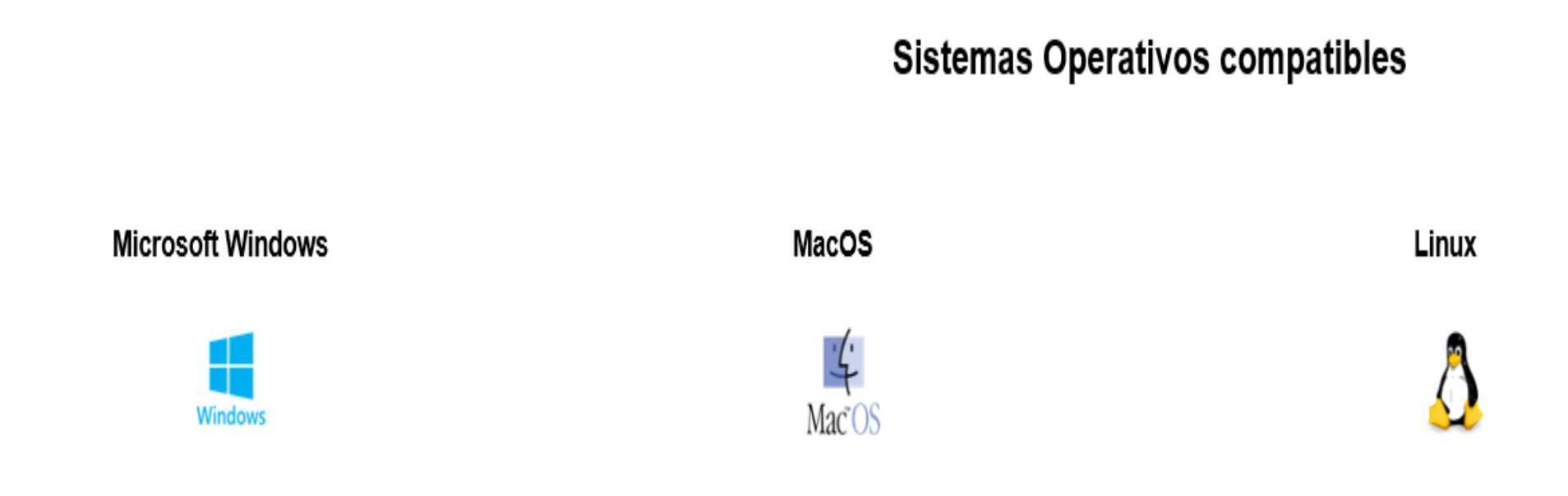

Ventanilla Digital puede accederse en cualquier computadora con sistema operativo de Microsoft compatible con Java 8 y con los controladores de Firma Digital. Ventanilla Digital puede accederse en cualquier computadora con sistema operativo de Apple compatible con Java 8 y con los controladores de Firma Digital.

Ventanilla Digital puede accederse en cualquier computadora con una distribución de Linux compatible con Java 8 o software libre similar como OpenJDK 8, y compatible con los controladores de Firma Digital.

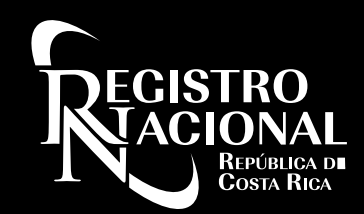

### Preguntas frecuentes:

#### **Preguntas Frecuentes**

#### Preguntas sobre Ventanilla Digital

- > ¿Qué es Ventanilla Digital?
- > ¿Qué requiero tener antes de acceder a Ventanilla Digital?
- ¿Quién puede acceder a Ventanilla Digital?
- > ¿Qué pasa con el papel y la boleta de Seguridad?
- > ¿Qué tipo de archivos se pueden subir a Ventanilla Digital?
- > ¿Puede contener un PDF otras firmas digitales?
- > ¿En qué horario puedo presentar documentos en Ventanilla Digital?
- > ¿Para el caso de Bienes Muebles, como obtengo el título de propiedad del bien?
- ¿Cómo subsano defectos mediante razón notarial?
- > ¿Cómo aportar documentos anexos solicitados en el Registro de Bienes Muebles (Boleta RTV)?
- > ¿Se debe incluir engrose a los documentos digitales?

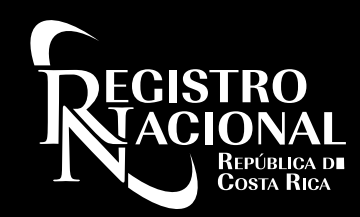

### Preguntas frecuentes:

#### Preguntas sobre Firma Digital

- ¿Qué es Firma Digital?
- ¿Qué es una firma avanzada?
- ¿Por qué debo firmar solo con firma avanzada?
- > ¿Cuál es la diferencia entre firma digital básica y una avanzada?
- ¿Es válida la firma digital para presentar documentos?

#### Preguntas sobre Firma Digital en Documentos

- ¿Qué pasos debo seguir para crear un PDF firmado digitalmente con Adobe Reader DC?
- ¿Cómo firmar un PDF digitalmente con firma avanzada?
- ¿Cómo configuro Acrobat Adobe Reader DC?

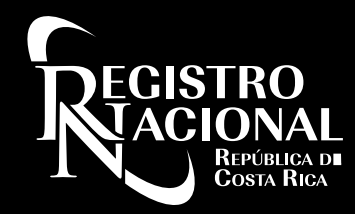

### Al ingresar contamos con tres opciones: A- Términos y condiciones B- Registrarse C- Ingresar

| ECISTRO<br>JACIONAL<br>Riverenza pr<br>Coma Rinza |                                                                          | Servicio de Ven | tanilla Digital |  |
|---------------------------------------------------|--------------------------------------------------------------------------|-----------------|-----------------|--|
| Primeros Pasos                                    |                                                                          |                 |                 |  |
|                                                   |                                                                          |                 |                 |  |
|                                                   |                                                                          | Bienve          | nid@            |  |
| Si ya es una persona usuaria registrada           | a, puede ingresar con su firma digital realizando clic sobre 'Ingresar'. |                 |                 |  |
| Si desea registrarse, de clic sobre el bo         | tón 'Registrarse'.                                                       |                 |                 |  |
|                                                   |                                                                          | Registrarse     | Ingresar        |  |
|                                                   |                                                                          | Términos y Co   | ondiciones      |  |

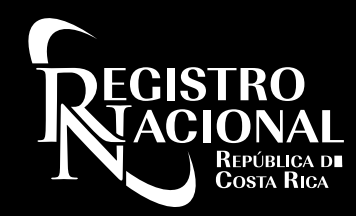

# A. TÉRMINOS Y CONDICIONES

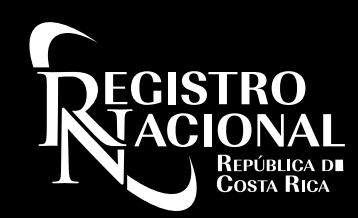

- El servicio "Ventanilla Digital", está destinado a la recepción de documentos en formato digital.
- El horario del servicio será en días hábiles de lunes a viernes de las ocho a las quince horas.
- El usuario del servicio necesariamente deberá ser un Notario Público registrado en dicha interfaz.

- El Notario Público será el responsable de mantener actualizados sus datos personales, (número de teléfono y correo electrónico).

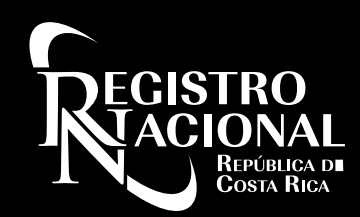

- Para que el Notario Público pueda utilizar el servicio, deberá cumplir con los requisitos que se detallan en la pantalla de inicio.
- Los documentos digitales correspondientes a testimonios de escrituras serán presentados mediante UN SOLO archivo adjunto en formato PDF y firmado digitalmente.
- El archivo NO podrá: exceder los 2.5 mega bytes, contener un tamaño de tipografía menor a 10, abarcar un número superior a 30 líneas de texto por página.
- Para la tramitación de documentos privados, en los cuales no se requiere escritura pública, bastará como formalidad electrónica la autenticación notarial de las firmas pertenecientes a las personas legitimadas solicitantes.

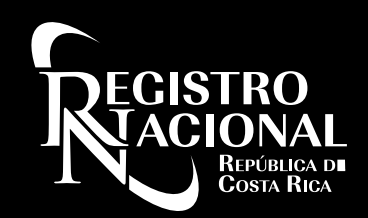

- El archivo deberá contener mediante razón notarial, la referencia al entero bancario por medio del cual se cancelaron los derechos y timbres.
- No podrán ser tramitados vía "Ventanilla Digital", documentos judiciales y administrativos inscribibles físicos escaneados.
- Procederá adjuntar a testimonios, la imagen de los documentos no inscribibles en formato físico que, debido a su naturaleza, sean imprescindibles para concretar una determinada inscripción.
- El servicio está diseñado para que todos los trámites referentes a la presentación de un documento, sean realizados por el Notario Público cartulante.

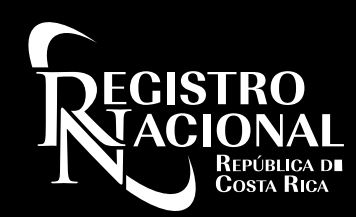

- Presentado un documento digital, todos los trámites relacionados a este, deberán ser llevados a cabo por el mismo mecanismo.
- Las correcciones que deban hacerse a un documento digital, presentado para inscripción, se realizarán: mediante escritura adicional o razón notarial.
- Las escrituras adicionales deberán ser otorgadas ante el mismo Notario Público que autorizó la presentación de la escritura principal.
- El notario deberá cerciorarse de que tanto el documento principal como su adicional, sean enviados en conjunto a la hora de realizarse el reingreso.

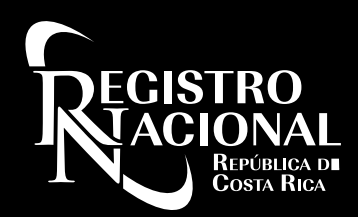

- Todo documento digital autorizado por dos o más Notarios Públicos, podrá ser presentado por cualquiera de ellos, que hubiese plasmado en él su firma digital.
- El trámite de inclusión de bienes muebles o inmuebles inscribibles, como APORTE a un determinado capital social, se realizará seleccionando de la pestaña "Registro: Personas Jurídicas / Aportes".
- Cuando la inscripción de un documento perteneciente a Bienes Muebles genere la emisión de un título de propiedad, el usuario deberá presentarse ante cualquiera de las sedes del Registro Nacional a hacer retiro del mismo; para lo cual, deberá aportar el código alfanumérico.

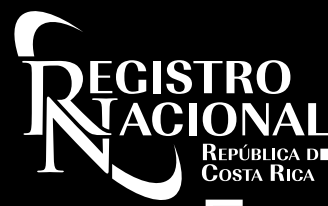

- En caso de ser retirado por una persona distinta al Notario Público, ésta deberá identificarse por medio de documento idóneo y aportar el código alfanumérico.
- Los documentos digitales presentados deberán garantizar su autenticidad e integridad mediante la firma digital avanzada del Notario autorizante; que debe estar configurada como visible.
- Los documentos presentados a través de este servicio deben mantener la especialidad de cada Registro.
- El documento inscrito será remitido al Notario mediante archivo PDF.

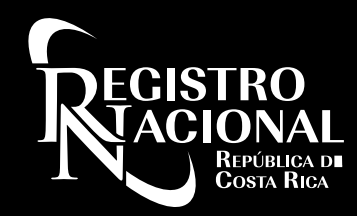

### **B- REGISTRO DEL NOTARIO**

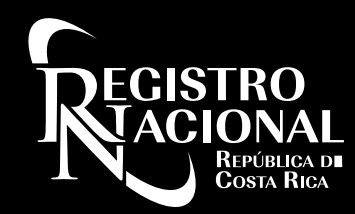

#### Registro del Notario:

- Se debe indicar un número telefónico
- Señalar un correo electrónico

| REGISTRO<br>ACIONAL<br>Pennehar | Reg                 | istro del Notario |                       |
|---------------------------------|---------------------|-------------------|-----------------------|
| Notario: EDWIN ANTONIO MONG     | E ALFARO            |                   |                       |
| Drasantas Drimas Documento      |                     |                   |                       |
| Presentar Primer Documento      | Nombre              |                   | Primer Apellido       |
| Documentos en Trámite           | EDWIN               |                   | MONGE                 |
| Histórico de Documentos         | Segundo Apellido    |                   | Número de Carné       |
|                                 | ALFARO              |                   | 10462                 |
| Actualizar Mis Datos            | Tipo Identificación |                   | Número Identificación |
| Términos y Condiciones          | Cédula de Identidad | ×                 | 0109500577            |
|                                 | Correo Electrónico  |                   | Número de Teléfono    |
| Salir                           | EDWINMONGE@MAIL.COM |                   | 8888-9999             |

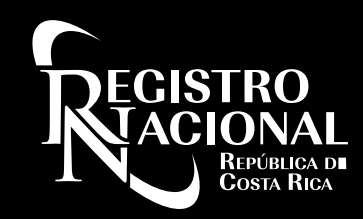

### El servicio solicita la aceptación de los Términos y Condiciones de Uso.

Términos y Condiciones de Uso del Servicio de Ventanilla Digital

Previo a la utilización del servicio de Ventanilla Digital se debe leer el "REGLAMENTO OPERATIVO PARA EL SERVICIO DE RECEPCION EN VENTANILLA DIGITAL DE DOCUMENTOS EN FORMATO ELECTRONICO"

He leído y acepto los Términos y Condiciones de Uso del Servicio de Ventanilla Digital

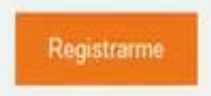

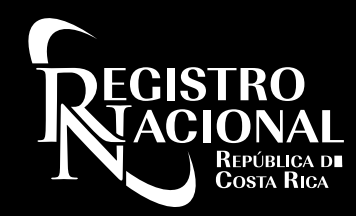

# **C-INGRESAR ALSERVICIO**

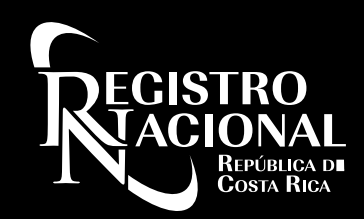

#### Ingreso al servicio:

Nos muestra la ventana del Verificador de firma digital, se presiona "Ejecutar".
Abre la ventana donde se ingresa el número de PIN, SE PRESIONA "Aceptar".

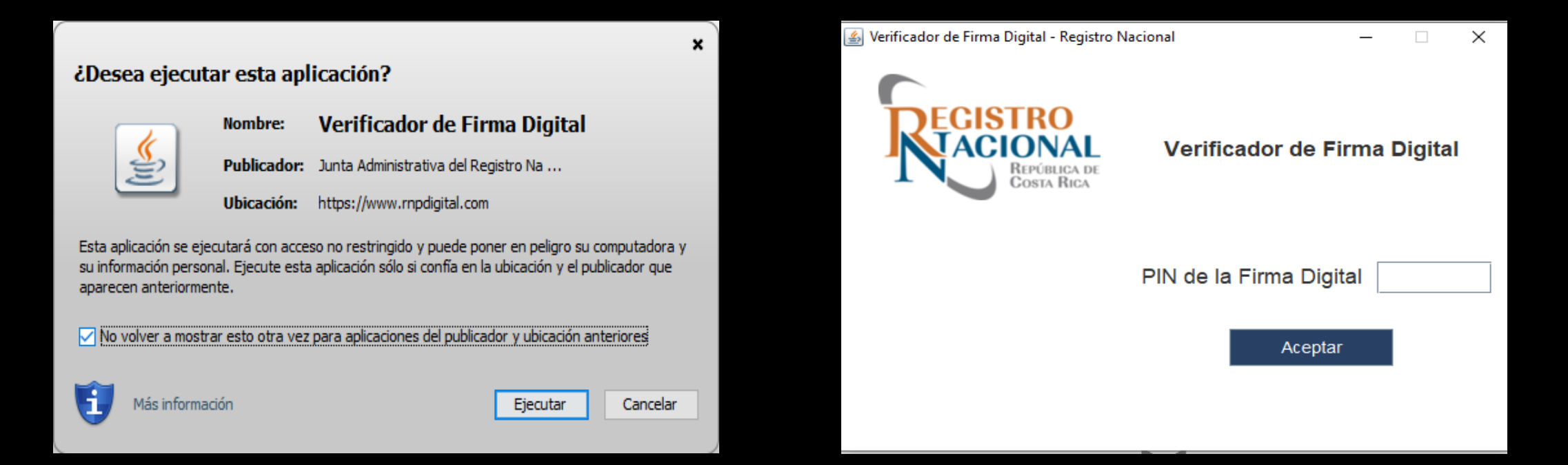

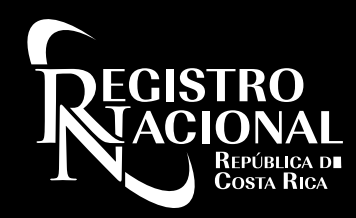

### 2. DOCUMENTOS EN TRÁMITE

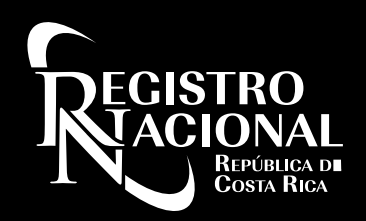

#### Documentos en Trámite

| RECISTRO<br>NACIONAL<br>Braceste |                |        | Documento | s en Trámite            | Muestra los        |            | Ayuda                  |
|----------------------------------|----------------|--------|-----------|-------------------------|--------------------|------------|------------------------|
| Notario: EDUARDO JOSE            |                |        |           |                         | Notario en trámite | Fect       | na: 07/08/2019 9:33:18 |
| Presentar Primer Documento       |                |        | (1 of 10) | 1 2 3 4 5 6 7           | 8 9 10             |            |                        |
| Documentos en Trámite            | Registro ≎     | Tomo 🗘 | Asiento 🗢 | Fecha de Presentación 🗢 | Estado 🗢           | Acción     | Consulta               |
|                                  | Inmobiliario   | 2019   | 515573    | 06/08/2019              | DEFECTUOSO         | Seleccione |                        |
| Histórico de Documentos          | Inmobiliario   | 2019   | 515572    | 06/08/2019              | DEFECTUOSO         | Seleccione |                        |
|                                  | Inmobiliario   | 2019   | 515571    | 06/08/2019              | DEFECTUOSO         | Seleccione |                        |
| Actualizar Mis Datos             | Inmobiliario   | 2019   | 515565    | 06/08/2019              | EN TRAMITE         |            |                        |
|                                  | Inmobiliario   | 2019   | 515563    | 06/08/2019              | EN TRAMITE         |            | Adicional(es)          |
| Salir                            | Inmobiliario   | 2019   | 515562    | 06/08/2019              | EN TRAMITE         |            |                        |
|                                  | Inmobiliario   | 2019   | 515560    | 06/08/2019              | EN TRAMITE         |            |                        |
|                                  | Bienes Muebles | 2019   | 515564    | 06/08/2019              | PRESENTADO         |            |                        |
|                                  | Inmobiliario   | 2019   | 515556    | 06/08/2019              | EN TRAMITE         |            | Adicional(es)          |
|                                  | Inmobiliario   | 2019   | 515555    | 06/08/2019              | EN TRAMITE         |            |                        |
|                                  |                |        | (1 of 10) | 1 2 3 4 5 6 7           | 8 9 10 ▷ ▷ 10 ℃    |            |                        |

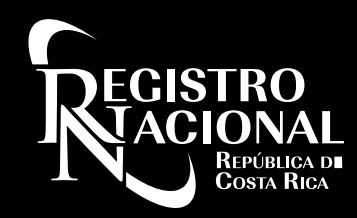

### 3. PRESENTACION DE DOCUMENTOS

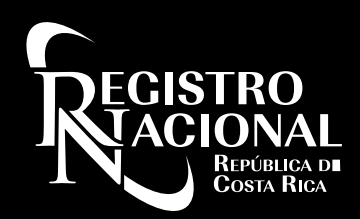

Cómo presentar un documento de primer ingreso:

- 1- Se selecciona el Registro
- 2- Se indica la fecha de otorgamiento
- 3- Se adjunta el documento en formato PDF

| RECISTRO<br>RIACIONAL<br>Brimente |                                                                                                | Documentos de Primer Ingreso | Ayuda                                                |
|-----------------------------------|------------------------------------------------------------------------------------------------|------------------------------|------------------------------------------------------|
| Notario: EDUARDO JOSE             |                                                                                                |                              | Fecha: 07/08/2019 9:41:27                            |
| Presentar Primer Documento        | Registro                                                                                       | Fecha de Otorgamiento        |                                                      |
| Documentos en Trámite             | Selegcione una opción                                                                          | • 07/08/2019                 |                                                      |
| Histórico de Documentos           | Bient Seleccione PDF<br>Programma Jurídica ao Apurtos                                          |                              | Cómo presentar un<br>documento de<br>primer ingreso? |
| Actualizar Mis Datos              |                                                                                                | Enviar                       |                                                      |
| Salir                             |                                                                                                |                              |                                                      |
|                                   | Pasos:<br>1- Seleccion<br>Registro<br>2- Indicar fec<br>otorgamient<br>3- Adjunto P<br>firmado | echa<br>ato<br>PDF           |                                                      |

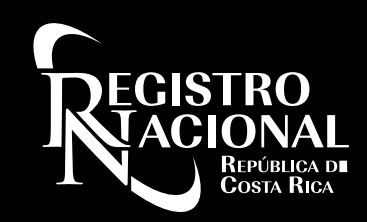

Servicio cuenta con ayudas:

- Documento no está firmado.
- No está firmado por el notario que remite.
- Firma verificada.

| Documentos de Primer Ingreso             |          |                                                  |  |  |  |
|------------------------------------------|----------|--------------------------------------------------|--|--|--|
|                                          |          |                                                  |  |  |  |
| Registro<br>Personas Jurídicas / Aportes |          | Fecha de Otorgamiento                            |  |  |  |
| Seleccione PDF                           | Escritur | $\overline{\mathbf{X}}$                          |  |  |  |
|                                          |          | Error!!<br>Detalle: El documento no está firmado |  |  |  |
|                                          |          | Aceptar 💦                                        |  |  |  |

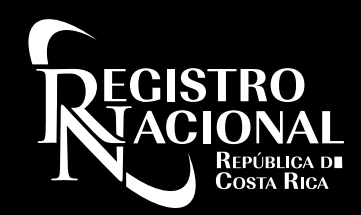

# Cuando se realiza el envío, el sistema muestra el detalle de las citas de presentación.

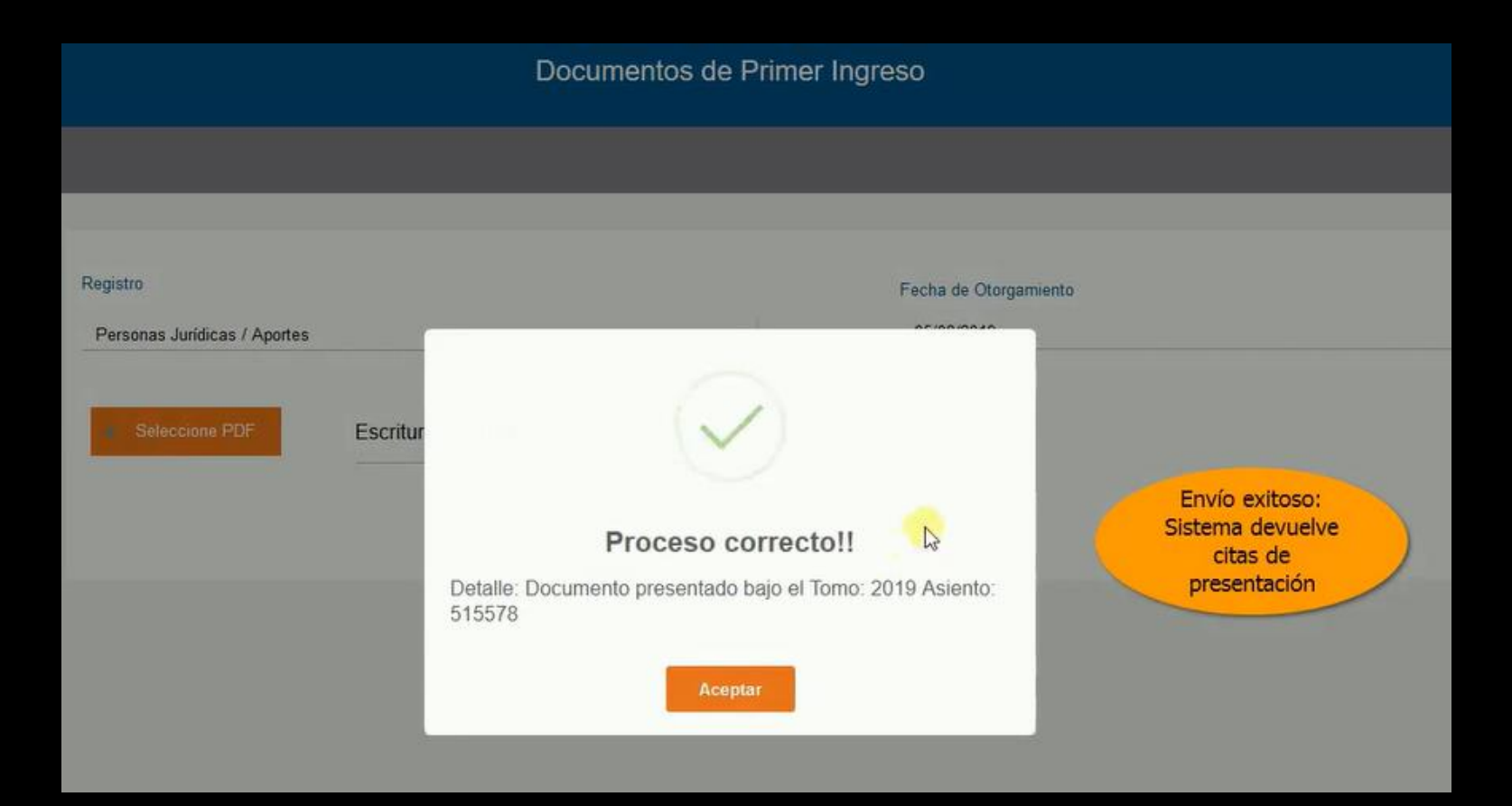

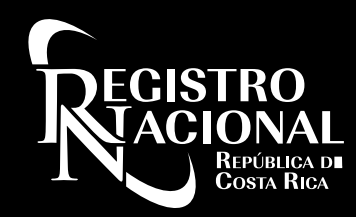

### 4. DOCUMENTOS DEFECTUOSOS

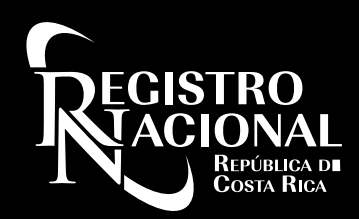

Cómo corregir un documento defectuoso:

- Nos posicionamos en la línea del documento
- En la columna de acciones se habilitan las opciones

- Se selecciona la opción deseada.

|                              |        | Documento | os en Trámite           | Para            | a presentar un<br>documento<br>defectuoso<br>elecciono en<br>acciones | Ayuda<br>. 07/08/2019 9:48: |
|------------------------------|--------|-----------|-------------------------|-----------------|-----------------------------------------------------------------------|-----------------------------|
|                              |        | (1 of 10) | 1 2 3 4 5 6 7           | 8 9 10 +> +1 10 | ×                                                                     |                             |
| Registro 🌣                   | Tomo 🗢 | Asiento 🌣 | Fecha de Presentación 🌣 | Estado ≎        | Acción                                                                | Consulta                    |
| Personas Jurídicas / Aportes | 2019   | 515578    | 07/08/2019              | PRESENTADO      |                                                                       |                             |
| Inmobiliario                 | 2019   | 515573    | 06/08/2019              | DEFECTUOSO      | Seleccione                                                            |                             |
| Inmobiliario                 | 2019   | 515572    | 06/08/2019              | DEFECTUOSO      | Seleccione                                                            |                             |
| Inmobiliario                 | 2019   | 515571    | 06/08/2019              | DEFECTUOSO      | Reingresar con Razón Notarial                                         |                             |
| Inmobiliario                 | 2019   | 515565    | 06/08/2019              | EN TRAMITE      | Reingresar sin Razón Notarial                                         |                             |
| Inmobiliario                 | 2019   | 515563    | 06/08/2019              | EN TRAMITE      | Retiro sin inscribir                                                  | Adicional(es)               |
| Inmobiliario                 | 2019   | 515562    | 06/08/2019              | EN TRAMITE      |                                                                       |                             |
| Inmobiliario                 | 2019   | 515560    | 06/08/2019              | EN TRAMITE      |                                                                       |                             |
| Bienes Muebles               | 2019   | 515564    | 06/08/2019              | PRESENTADO      |                                                                       |                             |
| Inmobiliario                 | 2019   | 515556    | 06/08/2019              | EN TRAMITE      |                                                                       | Adicional(es)               |

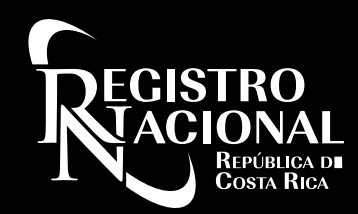

Se elige enviar un adicional:

- El servicio lo liga automáticamente al principal
- Se digita la fecha de otorgamiento
- Se adjunta el PDF respectivo.
- Se presiona "Reenviar".

|                                                               | Enviar Adicionales | Si elige adicional<br>debe indicar la fecha<br>de otorgamiento y<br>adjuntar el PDF |
|---------------------------------------------------------------|--------------------|-------------------------------------------------------------------------------------|
| Cita del Documento Principal<br>2019-515573<br>Seleccione PDF |                    | Registro<br>Inmobiliario<br>Fecha de Otorgamiento                                   |
|                                                               |                    | Reenviar                                                                            |

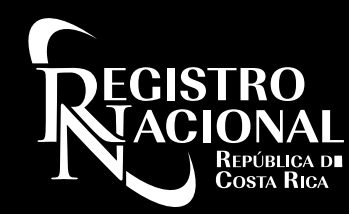

#### Una vez presentado, el Adicional y el principal se reflejarán en nuestra bandeja de documentos.

|                              |        | Documente | os en Trámite           |                 |            | Ayuda                |
|------------------------------|--------|-----------|-------------------------|-----------------|------------|----------------------|
|                              |        |           |                         |                 | F          | echa: 07/08/2019 9:4 |
|                              |        | (1 of 10) | 1 2 2 4 5 5 7           | 8 9 10 22 20 10 | -          |                      |
| Registro ≎                   | Tomo 🕸 | Asiento © | Fecha de Presentación ≎ | Estado 0        | Acción     | Consulta             |
| Inmobiliario                 | 2019   | 515579    | 07/08/2019              | EN TRAMITE      |            |                      |
| nmobiliario                  | 2019   | 515573    | 07/08/2019              | EN TRAMITE      |            | Adicional(es)        |
| Personas Jurídicas / Aportes | 2019   | 515578    | 07/08/2019              | PRESENTADO      |            |                      |
| nmobiliario                  | 2019   | 515572    | 06/08/2019              | DEFECTUOSO      | Seleccione | *                    |
| nmobiliario                  | 2019   | 515571    | 06/08/2019              | DEFECTUOSO      | Seleccione | -                    |
| nmobiliario                  | 2019   | 515565    | 06/08/2019              | EN TRAMITE      |            |                      |
| nmobiliario                  | 2019   | 515563    | 06/08/2019              | EN TRAMITE      |            | Adicional(es)        |
| Inmobiliario                 | 2019   | 515562    | Qlmp8/2019              | EN TRAMITE      |            |                      |
| Inmobiliario                 | 2019   | 515560    | 06/08/2019              | EN TRAMITE      |            |                      |
| Biopos Mushlos               | 2019   | 515564    | 06/08/2019              | PRESENTADO      |            |                      |

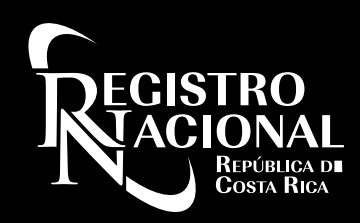

### Al documento principal se le habilita la opción "adicionales".

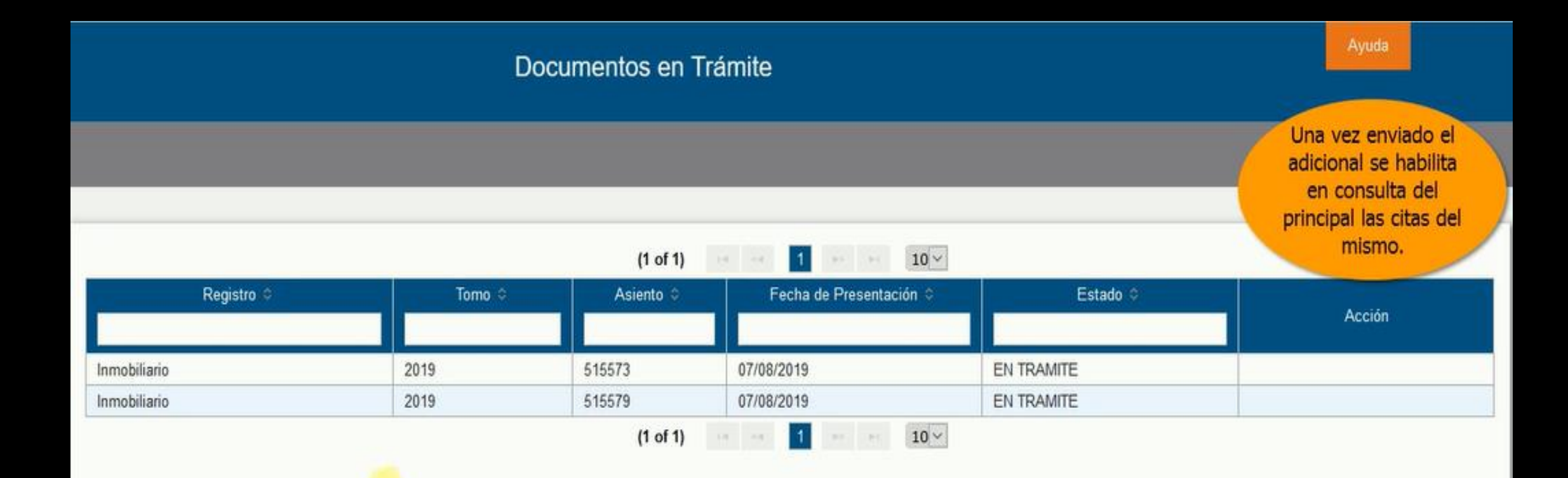

20

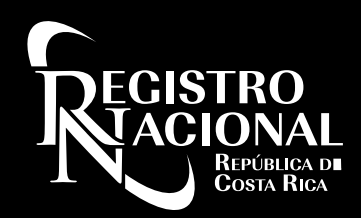

#### Histórico Documentos:

- Inscritos,
- Cancelados, y
- Retirados sin inscribir

| RECISTRO<br>ACCIONAL<br>Printer W<br>Court Rech |              | į.     | En Histórico de<br>documentos se | Ayuda                   |                                                                        |                         |
|-------------------------------------------------|--------------|--------|----------------------------------|-------------------------|------------------------------------------------------------------------|-------------------------|
| Notario: EDUARDO JOSE                           |              |        |                                  |                         | muestran los<br>documentos ya<br>inscritos, cancelados<br>y retirados. | cha: 07/08/2019 9:55:52 |
| Presentar Primer Documento                      |              |        | (1 of 2)                         | 1 2 => =1 10 ~          |                                                                        |                         |
|                                                 | Registro 🌣   | Tomo 🗢 | Asiento 🗘                        | Fecha de Presentación 🗢 | Estado ©                                                               | Código para título. 🌣   |
| Documentos en Trámite                           |              |        |                                  |                         |                                                                        |                         |
|                                                 | Inmobiliario | 2019   | 515574                           | 06/08/2019              | INSCRITO PARCIALMENTE                                                  |                         |
|                                                 | Inmobiliario | 2019   | 515570                           | 06/08/2019              | INSCRITO PARCIALMENTE                                                  |                         |
| Histórico de Documentos                         | Inmobiliario | 2019   | 515553                           | 06/08/2019              | INSCRITO                                                               |                         |
|                                                 | Inmobiliario | 2019   | 500640                           | 23/07/2019              | INSCRITO                                                               |                         |
|                                                 | Inmobiliario | 2019   | 506081                           | 19/07/2019              | INSCRITO PARCIALMENTE                                                  |                         |
| Actualizar Mis Datos                            | Inmobiliario | 2019   | 506079                           | 19/07/2019              | INSCRITO                                                               |                         |
|                                                 | Inmobiliario | 2019   | 506025                           | 15/07/2019              | INSCRITO PARCIALMENTE                                                  |                         |
|                                                 | Inmobiliario | 2019   | 415714                           | 04/07/2019              | INSCRITO                                                               | TMKZPEIWX5BV            |
| Salir                                           | Inmobiliario | 2019   | 500284                           | 03/07/2019              | INSCRITO                                                               | W21T5LEC9VLJ            |
|                                                 | Inmobiliario | 2019   | 502291                           | 03/07/2019              | INSCRITO                                                               | PN167RZUMB1Y            |
|                                                 |              |        | (1 of 2)                         | 1 2 -> > 10 ~           |                                                                        |                         |

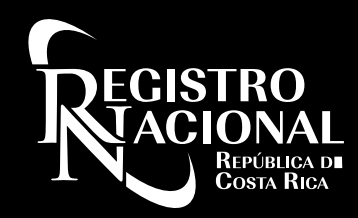

# 5. ACTUALIZACIÓN DE DATOS

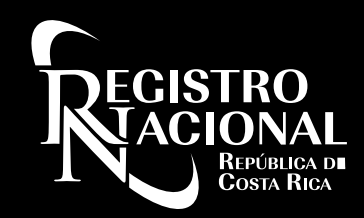

#### El servicio permite actualizar: a- Correo electrónico b- Número de teléfono.

|                                     |                                           | Actualizar Mis Datos |                                 |
|-------------------------------------|-------------------------------------------|----------------------|---------------------------------|
| Notario: EDWIN ANTONIO MONGE ALFARO |                                           |                      |                                 |
| Presentar Primer Documento          |                                           |                      |                                 |
|                                     | Nombre<br>EDWIN                           |                      | Primer Apellido<br>MONGE        |
| Documentos en Trámite               |                                           |                      |                                 |
| Histórico de Documentos             | Segundo Apellido<br>ALFARO                |                      | Número de Carné<br>10462        |
| Actualizar Mis Datos                | Tipo Identificación                       |                      | Número Identificación           |
| Términos y Condiciones              | Cédula de Identidad                       | ~                    | 0109500577                      |
| Salir                               | Correo Electrónico<br>EDWINMONGE@MAIL.COM |                      | Número de Teléfono<br>8888-9999 |

Actualizar

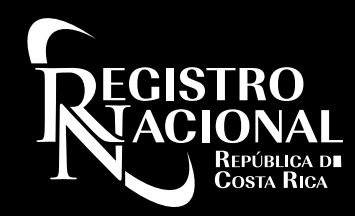

## 6. CIERRE DE LASESIÓN

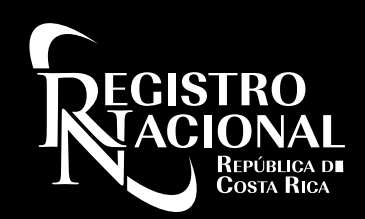

### Si se retira la tarjeta de firma digital, el sistema por motivos de seguridad da por finalizada la sesión.

| Primeros Pasos                                                                                                    | Servicio de Ventanilla Digital                        | Ayud<br>Si se retira la tarjeta<br>de firma digital, el<br>sistema dará por<br>terminada la sesión.<br>Fecha: 07/08/3 | <sup>ta</sup><br>2019 |
|----------------------------------------------------------------------------------------------------|-------------------------------------------------------|----------------------------------------------------------------------------------------------------|-----------------------|
| Si as su primar ingrasa, daba validar los requisitos dal siste                                                            | Bienvenid@                                            |                                                                                                    |                       |
| Si ya es una persona usuaria registrada, puede ingresar co<br>Si desea registrarse, de clic sobre el botón 'Registrarse'. | on su firma digital realizando clic sobre 'Ingresar'. |                                                                                                    |                       |
|                                                                                                    | Requisitos Registrarse Ingresar                       |                                                                                                    |                       |

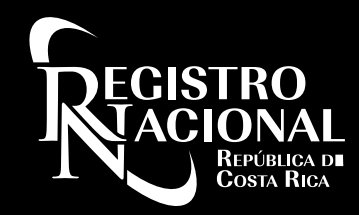

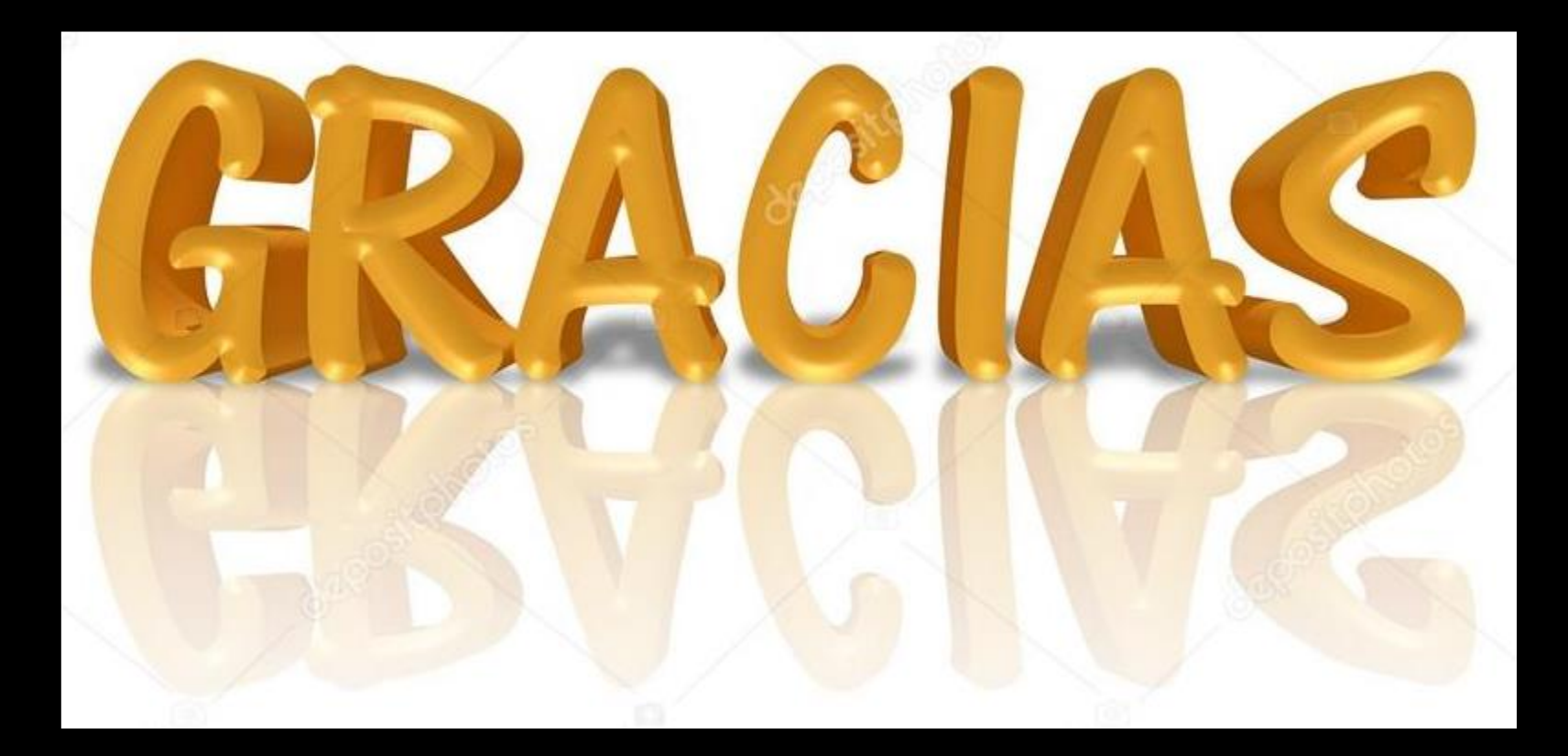